# 在思科统一SIP代理(CUSP)中启用和收集跟踪日志

# 目录

简介 <u>启用跟踪日志</u> <u>从GUI</u> <u>从CLI</u> <u>跟踪日志收集</u> <u>从GUI</u> <u>从CLI</u> <u>从CLI</u> <u>从CLI</u> <u>从CLI</u> <u>从CLI</u> <u>从CLI</u> <u>从CLI</u> <u>从CLI</u> <u>从CLI</u> <u>从CLI</u> <u>从CLI</u> <u>从CLI</u> <u>USP的0及更高版本</u> <u>低于9.0的CUSP版本</u> <u>CUSP版本10.2.1上的日志收集</u> <u>相关信息</u>

# 简介

本文档介绍思科统一SIP代理(CUSP)中可用于启用和收集跟踪日志的各种选项。可从GUI或CLI启用 和收集跟踪。本文档详细说明了每个步骤。

# 启用跟踪日志

### 从GUI

- 1. 登录CUSP GUI(http://<CUSP Module的IP地址>/)。
- 2. 导航至**故障排除<跟踪**。

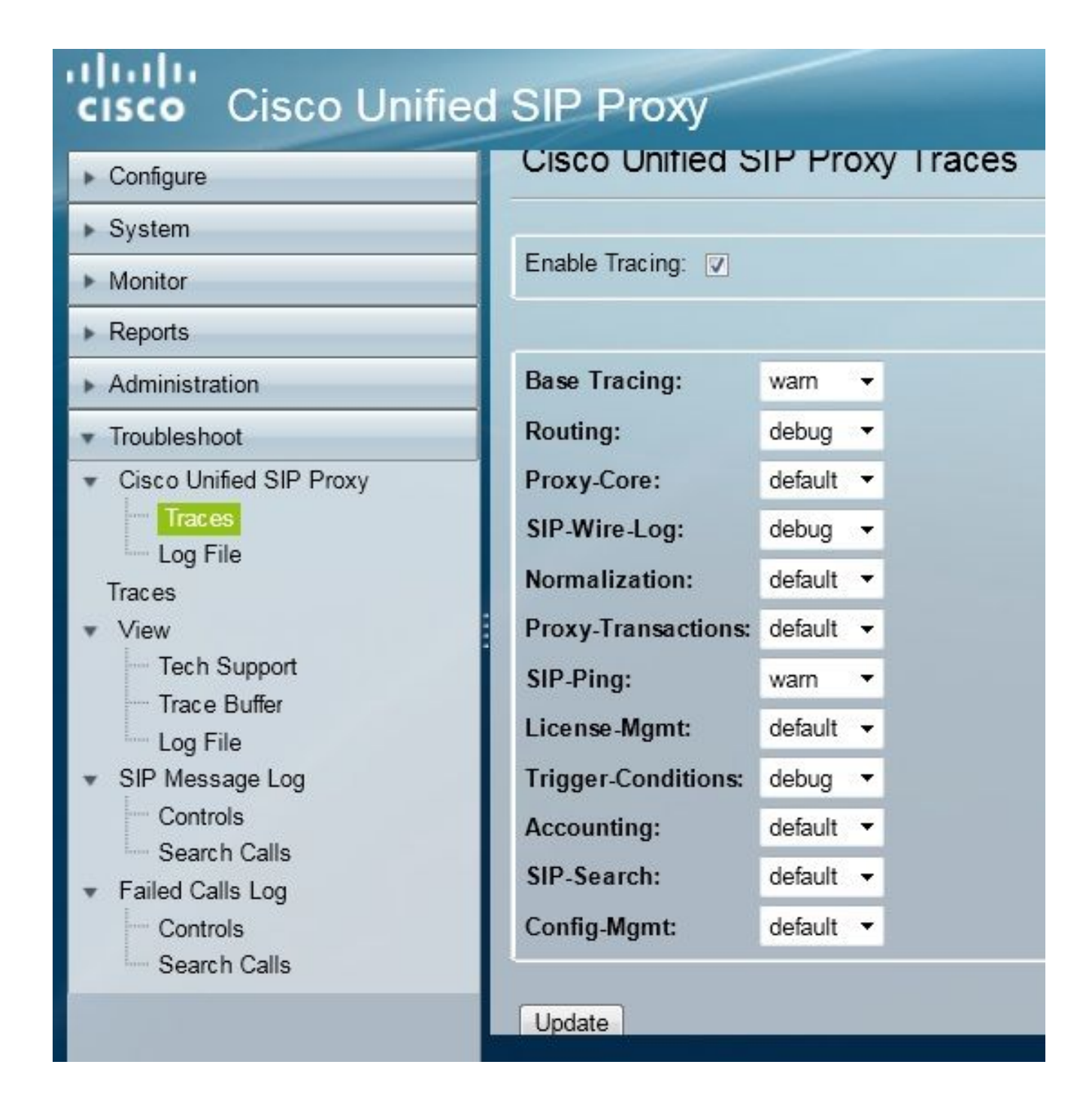

- 3. 选中Enable Tracing框,然后选择所需的组件以排除故障并将级别设置为调试。
- 4. 进行所需的更改后,单击Update。

### 从CLI

1. 访问CUSP模块并进入CUSP模式。

```
Router#service-module sM 2/0 session
Trying 10.106.122.8, 2131 ... Open
CUSP# cusp
CUSP(cusp)#
```

2. 要启用跟踪,请执行trace enable命令:

3. 选择所需的CUSP组件并将跟踪级别设置为调试。

| MyCUSP-9(cusp)# tr | ace level debug component ?          |
|--------------------|--------------------------------------|
| routing            | Routing component                    |
| proxy-core         | Proxy Core Component                 |
| sip-wire-log       | SIP Wire Log Component               |
| normalization      | Normalization Component              |
| proxy-transactio   | ns Proxy Transaction Layer Component |
| sip-ping           | Servergroup SIP Ping Component       |
| license-mgmt       | License Management Component         |
| trigger-conditio   | ns Trigger Conditions Component      |
| accounting         | Accounting Component                 |
| sip-search         | SIP Search/Forking Component         |
| config-mgmt        | Configuration Management Component   |

- 4. 您需要重复上述命令以启用多个组件的调试。
- 5. 您可以使用show trace options命令查看当前跟踪设置。

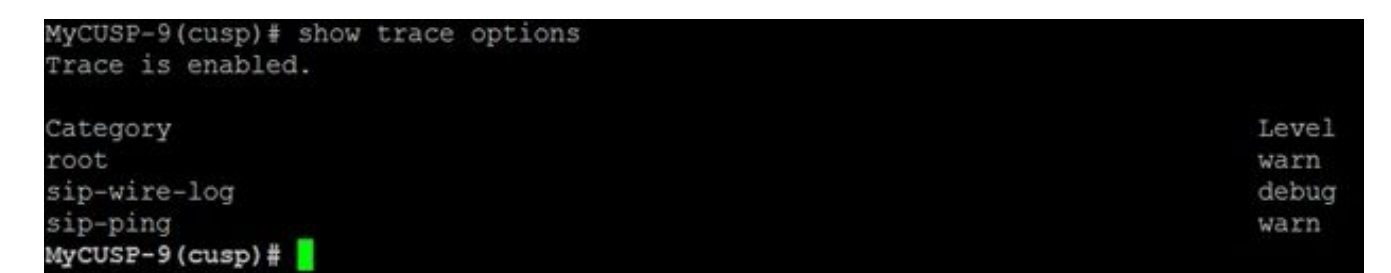

## 跟踪日志收集

从GUI

1. 登录到CUSP GUI。

2. 导航到**故障排除>日志文件**。这将显示收集的日志。您可以查看或下载文件。

| cisco Unified SIP Proxy                                                                                                    |                                                                                                    |  |  |  |  |
|----------------------------------------------------------------------------------------------------|----------------------------------------------------------------------------------------------------|--|--|--|--|
| <ul> <li>Configure</li> <li>System</li> <li>Monitor</li> <li>Monitor</li> <li>Reports</li> <li>Administration</li> <li>Troubleshoot</li> <li>Cisco Unified SIP Proxy <ul> <li>Traces</li> <li>Log File</li> <li>Traces</li> <li>View</li> <li>Tech Support</li> <li>Trace Buffer</li> <li>Log File</li> </ul> </li> <li>SIP Message Log <ul> <li>Controls</li> <li>Search Calls</li> <li>Failed Calls Log</li> <li>Controls</li> </ul> </li> </ul> | Cisco Unified SIP Proxy Trace Log File           Download Log File           Page         1 of 1           MI TCP Connection(39903)-10.106.122.9] DEBUG 2014.01.13 for servergroups. ServerGlobalStateWrapper - CME-NETWORK:10.100 numTries=2>getStatus(): true           RMI TCP Connection(39903)-10.106.122.9] DEBUG 2014.01.13 for servergroups. ServerGlobalStateWrapper - CUCM-           NETWORK:10.106.122.21:5060:1 numTries=2>getStatus(): true           RMI TCP Connection(39959)-10.106.122.9] DEBUG 2014.01.13 for servergroups. ServerGlobalStateWrapper - CUCM-           NETWORK:10.106.122.21:5060:1 numTries=2>getStatus(): true           RMI TCP Connection(39959)-10.106.122.9] DEBUG 2014.01.13 for servergroups. ServerGlobalStateWrapper - CME-NETWORK:10.100 numTries=2>getStatus(): true           RMI TCP Connection(39959)-10.106.122.9] DEBUG 2014.01.13 for servergroups. ServerGlobalStateWrapper - CME-NETWORK:10.100 numTries=2>getStatus(): true           RMI TCP Connection(39959)-10.106.122.9] DEBUG 2014.01.13 for servergroups. ServerGlobalStateWrapper - CME-NETWORK:10.100 numTries=2>getStatus(): true |  |  |  |  |

**注意**:CUSP版本8.5(5)及更高版本提供从GUI清除日志缓冲区的选项。如果CUSP版本早于版本 8.5(5),则必须使用CLI手动清除日志。

3. 要使用CLI清除日志,请输入以下命令:

CUSP(cusp)# clear trace log

## 从CLI

1. 使用此命令可显示日志的内容:

| MyCUSP-9(cusp)# | show trac | ce log ?  |         |         |        |     |    |     |
|-----------------|-----------|-----------|---------|---------|--------|-----|----|-----|
| tail            | Tail      | the log   |         |         |        |     |    |     |
| <1-100000>      | Dump      | specified | number  | of line | s from | end | of | log |
| <cr></cr>       |           |           |         |         |        |     |    |     |
| 1               | Pipe      | output_to | another | comman  | d      |     |    |     |

- 2. 按CTRL+C以中断滚动。
- 3. 使用show trace log | p命令逐页显示跟踪输出。

从公共文件系统(PFS)

有另一种方法可以收集跟踪日志。这是来自PFS,PFS是CUSP运行的文件系统。可以使用FTP访问 PFS。

1. 创建用户名并向此用户分配PFS权限。

```
MyCUSP-9# conf t
Enter configuration commands, one per line. End with CNTL/Z.
MyCUSP-9(config)# username cisco create
MyCUSP-9# username cisco password cisco
MyCUSP-9# username cisco group pfs-privusers
MyCUSP-9# []
```

2. 使用上一步中定义的凭证访问此URL。可以下载**包含**跟踪日志的.log文件。ftp://<IP of CUSP>/cusp/log/trace/

## SIP消息日志记录

除了前面部分中提到的跟踪日志之外,CUSP中还提供会话发起协议(SIP)消息日志。此日志仅显示 进出CUSP的SIP消息。您可以从GUI启用SIP消息日志。

1. 导航到故障排除> SIP消息日志>控制。

| ▶ Configure                                                                                 | SIP Message Logging                                                     |  |  |  |  |  |
|---------------------------------------------------------------------------------------------|-------------------------------------------------------------------------|--|--|--|--|--|
| <ul> <li>System</li> </ul>                                                                  |                                                                         |  |  |  |  |  |
| <ul> <li>Monitor</li> </ul>                                                                 | SIP Message Log                                                         |  |  |  |  |  |
| ▶ Reports                                                                                   | Enable O Disable O                                                      |  |  |  |  |  |
| <ul> <li>Administration</li> </ul>                                                          |                                                                         |  |  |  |  |  |
| Troubleshoot     Cisco Unified SIP Proxy     Traces     Log File                            | CANCEL OPTIONS REGISTER<br>PRACK SUBSCRIBE NOTIFY<br>PUBLISH INFO REFER |  |  |  |  |  |
| Traces  View  Tech Support  Trace Buffer  Log File  SIP Message Log  Controls  Soarch Callo | MESSAGE UPDATE Regular Expression Filter (optional):                    |  |  |  |  |  |
| Failed Calls Log     Controls     Search Calls                                              |                                                                         |  |  |  |  |  |

2. 要查看SIP消息日志,请导航到故障排除> SIP消息日志>搜索呼叫。

注意:要查看CUSP如何处理SIP方法(例如路由表和规范化),需要跟踪日志。

## 日志存储信息

#### CUSP 9.0及更高版本

在CUSP版本9(虚拟CUSP)及更高版本中,日志缓冲区大小可增加至5 GB。在此版本中,您可以 调配磁盘空间以存储日志和日志文件数。

这是将日志大小设置为5 GB并将文件计数设置为500的配置。

MyCUSP-9# cusp MyCUSP-9(cusp)# trace logsize 5000 filecount 500 MyCUSP-9(cusp)# MyCUSP-9(cusp)# show trace size Configured Log Size: 5000 Configured file Count: 500 Default Log Size is 200MB and File Count is 20 MyCUSP-9(cusp)#

Cisco建议每个日志文件必须为10 MB才能获得更好的性能。

#### 低于9.0的CUSP版本

在CUSP的较旧版本中,日志缓冲区大小设置为200MB。在CUSP 8.5.8及更高版本中,您可以使用 trace logsize命令将其增大到最多5Gb:

http://www.cisco.com/c/en/us/td/docs/voice\_ip\_comm/cusp/rel8\_5/cli\_commands/cli\_commands/cu sp\_exec\_cmds.html#63802

#### CUSP版本10.2.1上的日志收集

在版本10.2.1中,对日志旋转存在软件限制。 如果在CUSP版本10.2.1上缓冲区已满,则不会写入新日志。 Cisco Bug ID <u>CSCvs47162</u> 有关此缺陷修复程序,请参阅10.2.1v1版本说明。

https://www.cisco.com/c/en/us/td/docs/voice\_ip\_comm/cusp/rel10\_2/releasenotes/cusprn102.html #Cisco\_Concept.dita\_4e7c4d6b-10ed-4bcf-901c-019500ba20c7

此问题已在10.2.1 v1或更高版本的补丁上修复。

升级到v1或更高版本后,由于SFTP(PFS用户)不会反映在最新日志中,因此收集最新日志仅使用 CLI或GUI。

#### 通过CLI收集日志:

1.使用命令"show logs"显示最新的日志文件

| se-10-65-10 | 05-44# s | how 1 | logs       |      |      |               |
|-------------|----------|-------|------------|------|------|---------------|
| SIZE        |          |       | LAST_MODIF | IED. | TIME | NAME          |
| 26552       | Wed Au   | g 17  | 01:19:01   | IST  | 2022 | atrace.log    |
| θ           | Tue Ma   | r 22  | 15:55:16   | IST  | 2022 | pmessages.log |
| θ           | Mon Ma   | r 07  | 11:19:04   | IST  | 2022 | yum.log       |
| 100618      | Wed Au   | g 17  | 01:16:46   | IST  | 2022 | dnesg         |
| 14741       | Wed Au   | g 17  | 01:16:55   | IST  | 2022 | boot.log      |
| 2078001     | Mon Se   | p 05  | 13:32:34   | IST  | 2022 | messages.log  |

2.将文件复制到SFTP服务器

CUSP# copy log <logfilename> url sftp://<username>:<password>@<ftphost>/path/to/filename 通过GUI收集日志:

CUSP GUI:故障排除> Cisco Unified SIP Proxy >日志文件>下载日志文件

如果用户在缓冲区已满之前安装新的vCUSP并升级到版本10.2.1v1或更高版本,则可以通过任何日 志收集机制收集日志,并且不会遇到问题。

# 相关信息

- <u>CUSP配置示例</u>
- <u>技术支持和文档 Cisco Systems</u>